## 南宁理工学院入校预约系统操作说明

一、如何进入预约系统

1. 扫描以下二维码:

南宁理工学院入校预约系统

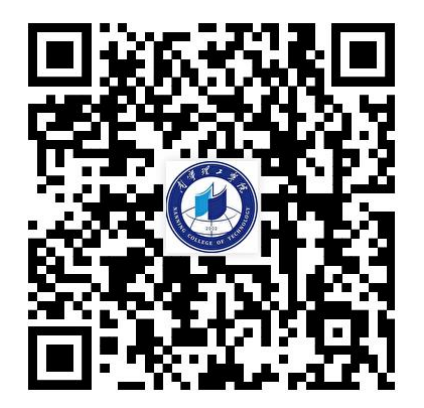

入校预约

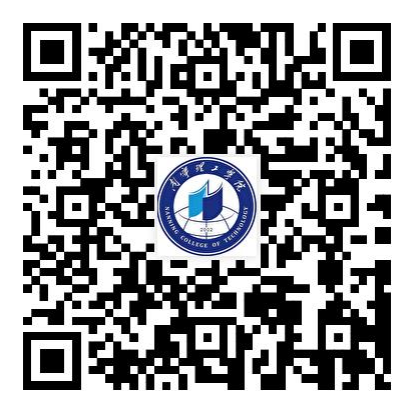

预约审核

关注"南宁理工学院"微信公众号,在公众号菜单栏中选择"乐学南理"
"入校预约",点击"入校预约"按钮,即可进入预约平台。

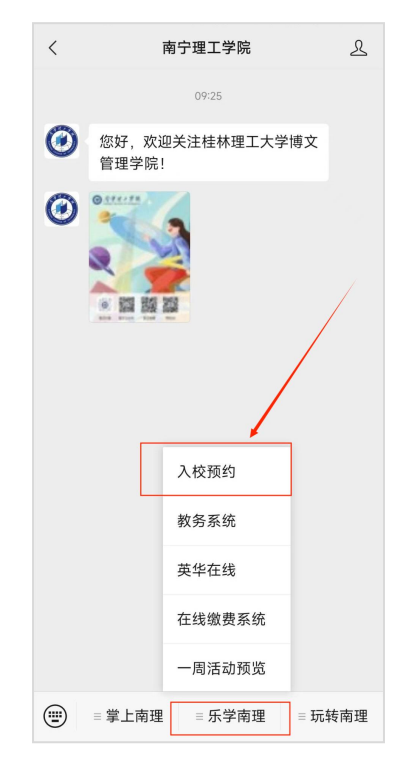

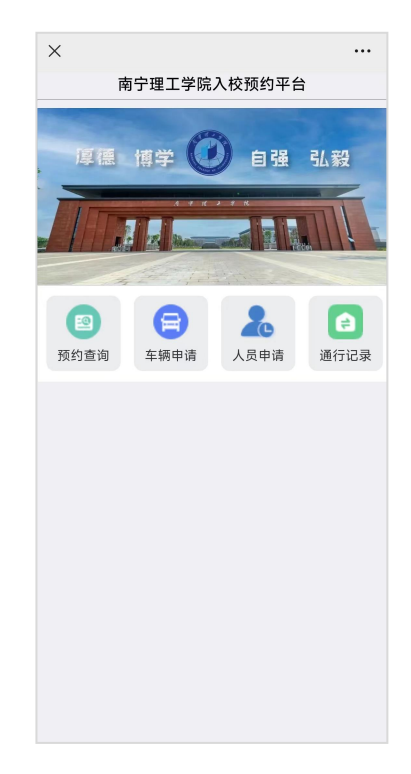

## 二、来访车辆申请操作说明

 1、来访人员扫描入校预约二维码进入到预约界面,或关注"南宁理工学院" 微信公众号点击链接进入。点击预约平台"车辆申请"按钮,进入申请页面, 根据页面显示填写相关信息;

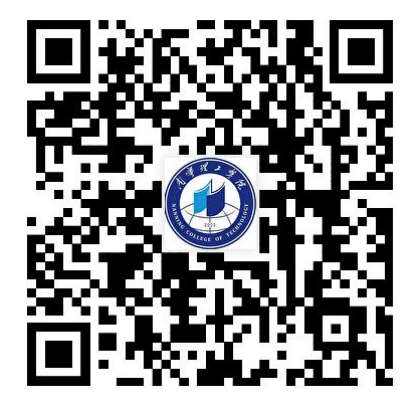

入校预约

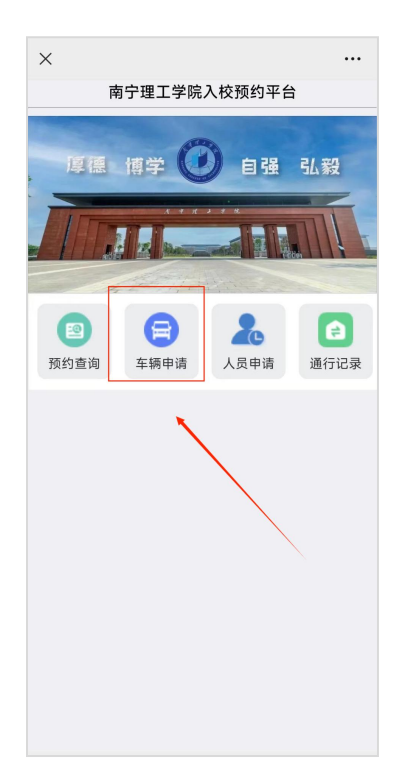

| ×                     |           |
|-----------------------|-----------|
|                       | 车辆入校预约    |
| 姓名                    | 输入姓名      |
| 手机号码                  | 输入手机号码    |
| 车牌号                   | 输入车牌号     |
| 来访单位                  | 输入来访单位    |
| 随行人数                  | 0         |
| 访问校区                  | 请选择校区     |
| 访问部门                  | 请选择部门     |
| 被访人姓名                 | 输入被访人姓名   |
| 被访人电话                 | 输入被访人电话   |
| 入校时间                  | 选择入校时间    |
| 离校时间                  | 选择离校时间    |
| 访问事由                  |           |
|                       | 返回首页 提交申请 |
| ○<br>广西制造工業<br>职业技术学報 | 品有限公司     |
|                       | 南宁理院      |

2、如实填写正确相关信息后点击"提交申请"按钮即可提交申请;

3、其他说明:当前版本中,车辆申请随行人数填写采取单选,0-8人选项; 校区按照既定校区选择,预约时间打开默认当前时间开始,页面上下滑动选 择想要预约的时间段;

| ×                 |             |   |
|-------------------|-------------|---|
|                   | 车辆入校预约      |   |
| 姓名                | 测试          |   |
| 2 0               | 16670140044 | ۲ |
| <sup>3</sup><br>1 |             | 0 |
| 2                 |             | 0 |
| 3                 |             | 0 |
| 4                 |             | 0 |
| 15                |             | 0 |
| 6                 |             | 0 |
| 7                 |             | 0 |
| 8                 |             | 0 |
| □<br>广西制造<br>职业技术 | 工程学院        |   |

| ×                |             |   |
|------------------|-------------|---|
|                  | 车辆入校预约      |   |
| 姓名               | 测试          |   |
| 手机号码             | 15578169966 |   |
| 车牌号              | 桂A666666    |   |
| 来访单位             | 思远          |   |
| 随行人数             | 0           |   |
| 访问校区             | 南宁东盟校区      |   |
|                  |             |   |
| 请选择校             | X           | 0 |
| 南宁东盟             | 校区          | ۲ |
| 桂林雁山             | 校区          | 0 |
| 访问事由             | 测试          |   |
|                  |             |   |
|                  | 返回首页 提交申请   |   |
|                  |             |   |
| 0                |             |   |
| 广西制造工程<br>职业技术学院 |             |   |
|                  |             |   |
| 5                | 南宁理 烷       |   |

| × …   |    |                  |          |           |
|-------|----|------------------|----------|-----------|
|       |    | 车辆入校预            | 约        |           |
| 姓名    |    | 测试               |          |           |
| 手机号码  |    | 15578169966      | <b>b</b> |           |
| 车牌号   |    | 桂A666666         |          |           |
| 来访单位  |    | 思远               |          |           |
| 随行人数  |    | 0                |          |           |
| 访问校区  |    | 南宁东盟校区           |          |           |
| 访问部门  |    | 后勤保卫处(           | 东盟)      |           |
| 被访人姓名 | 名  | 石老师              |          |           |
| 被访人电i | 活  | 1567898888       |          |           |
| 入校时间  |    | 2024-04-01       | 12:22    | $\otimes$ |
| 离校时间  |    | 2024-04-02 12:22 |          |           |
| 访问事由  |    | 测试               |          |           |
|       |    |                  |          |           |
| 取消    |    |                  |          | 确定        |
| 年     | 月  | 日                | 时        | 分         |
| 2022  | 02 |                  | 10       | 20        |
| 2023  | 03 | 01               | 11       | 21        |
| 2024  | 04 | 02               | 12       | 22        |
| 2025  | 05 | 03               | 13       | 23        |
| 2026  | 06 | 04               | 14       | 24        |

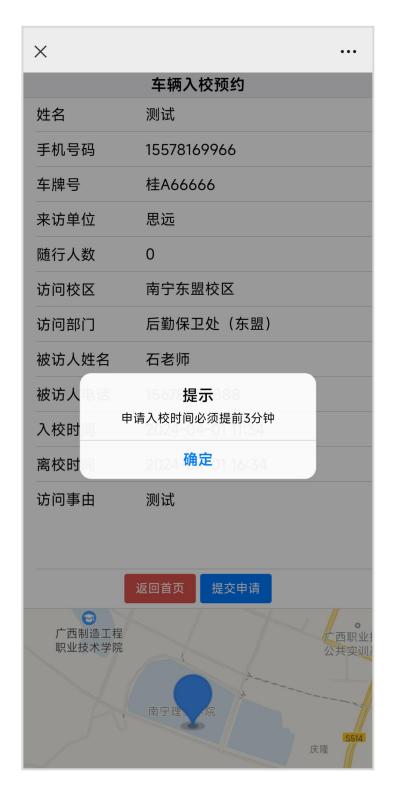

**4**、特别说明:申请入校时间必须提前**3**分钟,(即选择入校时间时必须比 当前时间晚**3**分钟。)

5、若信息未填写或格式未填写正确,提交申请系统将会提示请填写正确格 式。 6、预约成功后,点击预约平台中"预约查询"模块,进入查询页面,当前 页面默认显示当前微信账号所进行预约操作的记录,审核状态为"审核通过" 即可在规定时间内进出校园,超出规定时间驶出校园会产生停车费用(如来 访车辆无法通过车牌识别自动抬杆,可在大门岗亭通过人工审核放行)。

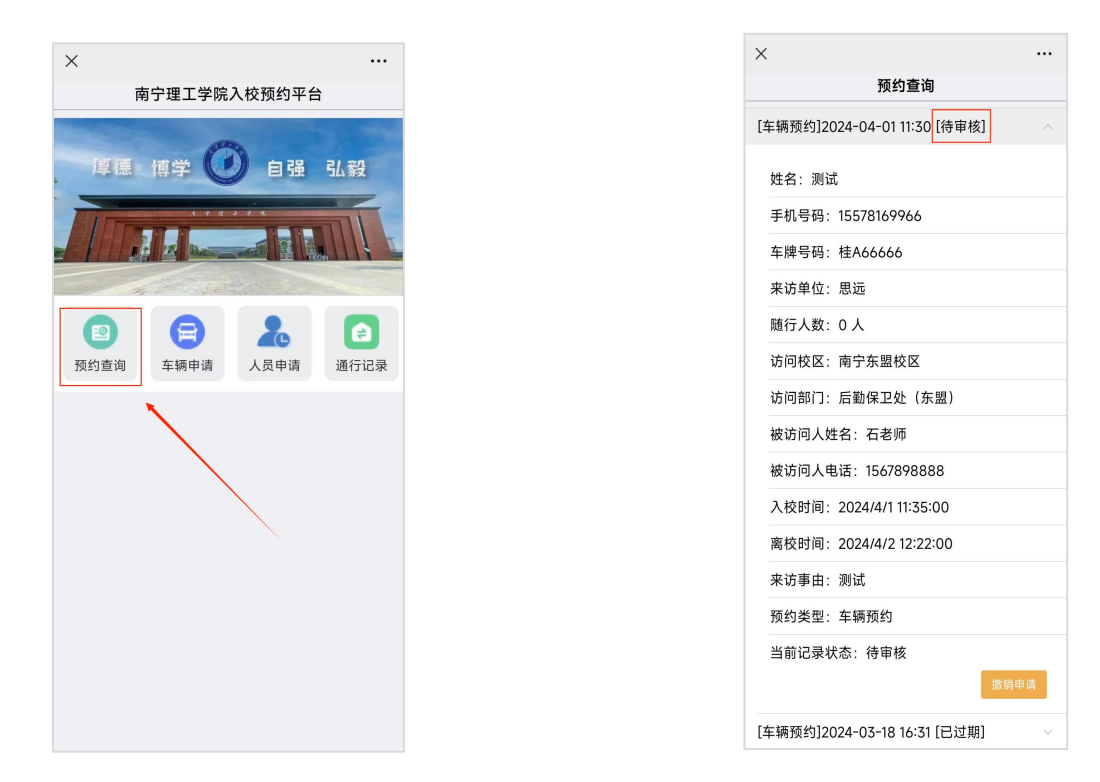

## 三、来访人员申请操作说明

 1、来访人员扫描入校预约二维码进入到预约界面,或关注"南宁理工学院" 微信公众号点击链接进入。点击预约平台"人员申请"按钮,进入申请页面, 根据页面显示填写相关信息;

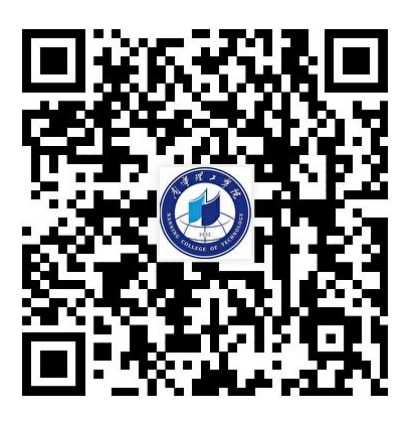

入校预约

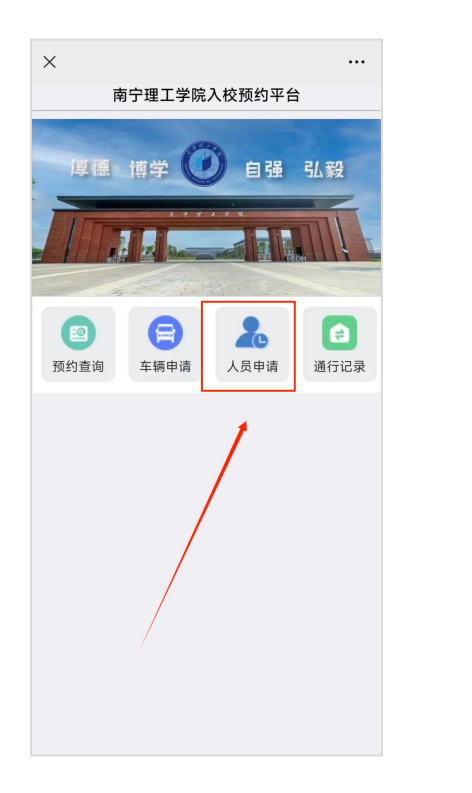

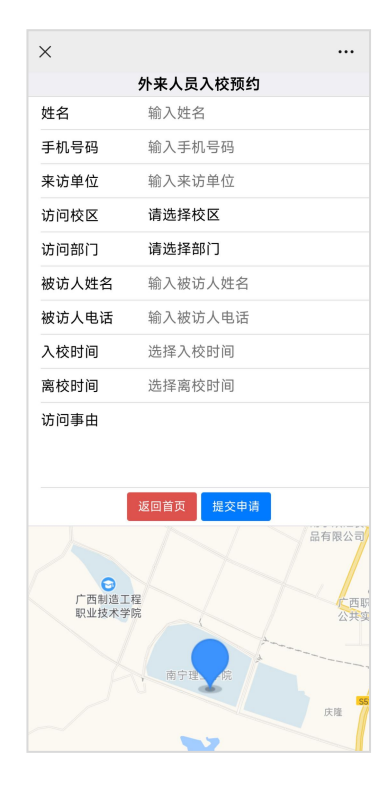

2、如实填写正确相关信息后点击"提交申请"按钮即可提交申请,校区按 照既定校区选择,预约时间打开默认当前时间开始,页面上下滑动选择想要 预约的时间段;申请入校时间必须提前3分钟,(即选择入校时间时必须比 当前时间晚3分钟。)

3、预约成功后,点击预约页平台中"预约查询"模块,进入查询页面,当前页 面默认显示当前微信账号所进行预约操作的记录,审核状态为"审核通过" 即可在规定时间内进出校园。

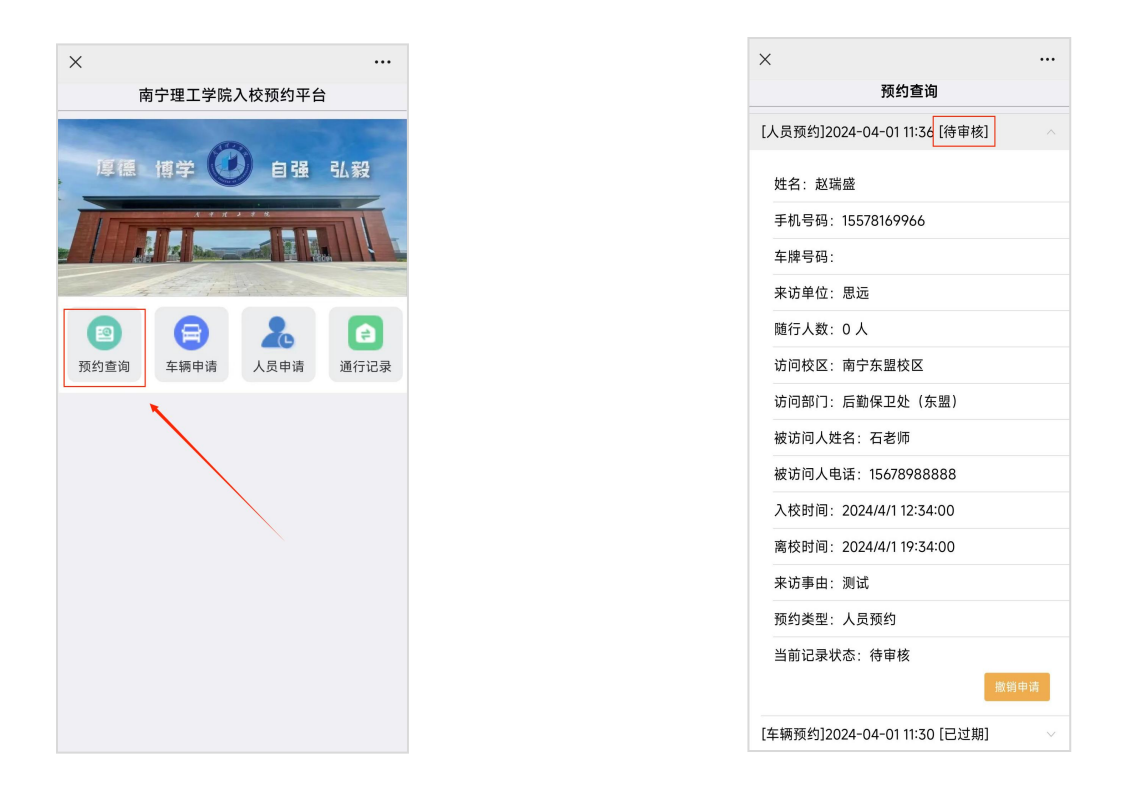

## 四、来访预约审核

1、学校审核人员可以通过扫描预约审核二维码进入审核界面;或关注"南 宁理工学院"微信公众号,在底部选择"玩转南理"——"预约审核",在 页面中输入用户名和密码,确认登录即可进入审核平台;

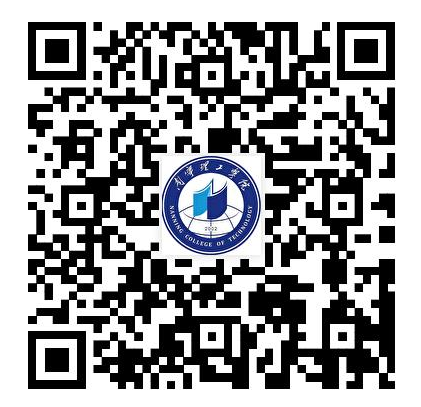

预约审核

| <                                     | 南宁理工学院   | L    |
|---------------------------------------|----------|------|
| 在 2014程<br>5 开学美乐<br>年文百一<br>当寒假遇上err | 福        | ●天   |
|                                       | 昨天 15:44 |      |
|                                       | 15:51    | 预约审核 |
|                                       |          | 监督举报 |
| 1                                     |          | 南理校历 |
|                                       |          | 活动直播 |
| 当寒假遇上em                               | 10]I     | 校园合影 |
|                                       |          |      |

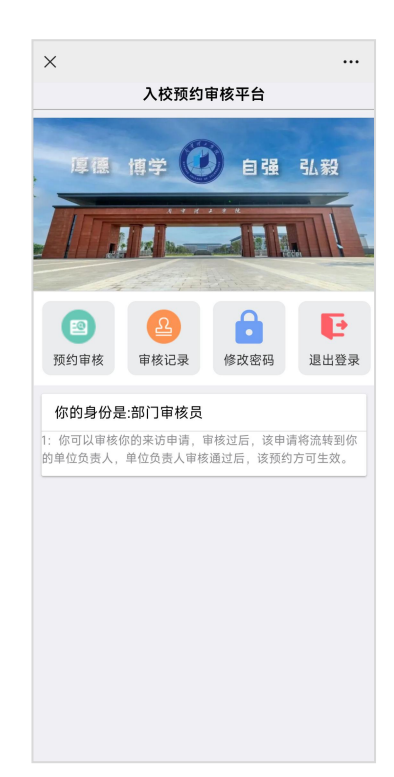

2、点击审核平台中"预约审核"模块,进入待审核的预约显示页面,在待 审核的列表中,点击选择需要操作的预约,进行审核通过或驳回审核的操作;

| > | < ····                        |
|---|-------------------------------|
|   | 待审核的预约                        |
| [ | 人员预约]2024-04-01 17:41 [待审核] へ |
|   | 姓名:赵瑞盛                        |
|   | 手机号码: 15578169966             |
|   | 车牌号码:                         |
|   | 入校时间:2024/4/1 18:40:00        |
|   | 离校时间:2024/4/1 22:40:00        |
|   | 访问校区:南宁东盟校区                   |
|   | 访问部门:后勤保卫处(东盟)                |
|   | 访问对象:石老师                      |
|   | 来访部门: 思远                      |
|   | 随行人数:0人                       |
|   | 来访事由:测试                       |
|   | 预约类型:人员预约                     |
| - | 当前记录状态:待审核                    |
| 1 | 车辆预约]2024-04-01 17:40 [待审核] ~ |
|   | 返回首页                          |

| × …                          |                  |  |  |
|------------------------------|------------------|--|--|
| 待审核                          | 的预约              |  |  |
| [人员预约]2024-04-011            | 7:41 [待审核] 人     |  |  |
| 姓名:赵瑞盛                       |                  |  |  |
| 手机号码: 155781699              | 手机号码:15578169966 |  |  |
| 车牌号码:                        | 车牌号码:            |  |  |
| 入校时间: 2024/4/1 18:40:00      |                  |  |  |
| 离校时间: 2024/4/1 2:            | 2:40:00          |  |  |
| ī<br>审核通过,确认您的操作吗?           |                  |  |  |
| ū 取消                         | 确定               |  |  |
| 来访部门:思远                      |                  |  |  |
| 随行人数: 0人                     |                  |  |  |
| 来访事由:测试                      |                  |  |  |
| 预约类型:人员预约                    |                  |  |  |
| 当前记录状态:待审核                   |                  |  |  |
| 审核通过 驳回审核                    |                  |  |  |
| [车辆预约]2024-04-01 17:40 [待审核] |                  |  |  |
| 返回首页                         |                  |  |  |